# Содержание:

| ВВЕДЕНИЕ                                                           | 2  |
|--------------------------------------------------------------------|----|
| Назначение и функциональные возможности системы                    | 2  |
| Общие сведения                                                     | 2  |
| Настройка программного продукта «Удобное решение: Служба доставки» | 3  |
| Настройка приложения «Удобное решение: Курьер 2.0»                 | 5  |
| Начало работы                                                      | 6  |
| Работа с заказами                                                  | 8  |
| Статистика                                                         | 13 |
| Завершение работы                                                  | 14 |
|                                                                    |    |

#### Назначение и функциональные возможности системы

Программный продукт «Удобное решение: Курьер 2.0» предназначена для автоматизации работы курьеров.

#### Основные функциональные возможности:

- Просмотр всех принятых от клиентов заказов, не назначенных конкретному курьеру.
- Просмотр всех заказов, назначенных конкретному курьеру.
- Просмотр маршрутов следования доставки заказа.
- Отправка заявки оператору на не назначенный заказ.
- Установка на заказ признака «Доставлен» или «Отменен».
- Контроль курьером наличных денежных средств за исполненные заказы.
- Возможность телефонного звонка или отправки СМС сообщения клиенту, указанному в заказе.

### Общие сведения

Программный продукт «Удобное решение: Курьер 2.0» работает под управлением операционной системы Android не ниже версии 4.0.

«Удобное решение: Курьер 2.0» обменивается данными с программным продуктом «Удобное решение: Служба доставки» версии не ниже 3.1.1.22 через веб-сервер.

В качестве веб-сервера может использоваться веб-сервер Internet Information Services (IIS) или веб-сервер Арасhe не ниже версии 2.2.25.

# Настройка программного продукта «Удобное решение: Служба доставки»

Для настройки взаимодействия с мобильным приложением необходимо опубликовать веб-сервис на веб-сервере.

Для этого нужно в конфигураторе программного продукта «Удобное решение: Служба доставки» необходимо выбрать пункт «Администрирование / Публикация на веб-сервере...»

|               | кация на веб-сервере                                                                        |                          | ×            |
|---------------|---------------------------------------------------------------------------------------------|--------------------------|--------------|
| Осно          | вные OpenID Прочие                                                                          |                          | Опубликовать |
| Имя:          | URSD                                                                                        |                          | Отключить    |
| Веб-с         | ервер: Арасhe 2.2                                                                           | •                        |              |
| Катал         | or: D:\courier\Dostavka\                                                                    |                          | Сохранить    |
| 💽 Пу          | бликовать тонкий клиент и веб-кли                                                           | ент                      |              |
| 🕑 Пу          | бликовать стандартный интерфейс                                                             | 0Data                    | Загрузить    |
| Wet           | b-сервисы НТТР сервисы                                                                      |                          |              |
| Г. С. П.      | убликовать Web-сервисы по умолч                                                             | анию                     | Закрыты      |
| <u></u> П     | lубликовать Web-сервисы:                                                                    | I 🗇                      |              |
|               | Имя                                                                                         | Адрес                    | Справка      |
|               | courier                                                                                     | courier.1cws             |              |
|               | email                                                                                       | ws2.1cws                 |              |
|               | EquipmentService                                                                            | EquipmentService.1cws    |              |
| Пу            | убликовать Web-сервисы расшире<br>бликовать дистрибутив<br>оложение публикуемого дистрибути | ний по умолчанию<br>18а: |              |
| x86:<br>x86_6 |                                                                                             |                          |              |

**Имя** – имя веб-сервиса к которому будут обращаться мобильные приложения «Удобное решение: Курьер 2.0», через заполненные настройки.

| 9:49 🖬 👌           | 79 🖘 🔝 🐑 🕑          |
|--------------------|---------------------|
| 📃 Настройка пара   | аметров подключения |
| Проверить настройк | И                   |
| Адрес сервера      | 192.168.1.2/URSD    |

Каталог – описание каталога, через который будет осуществляться взаимодействие «Удобное решение: Служба доставки» и веб-сервера.

В справочнике пользователей нужно создать пользователя с обязательным указанием пароля и назначением ему права «Web сервисы».

| Пользователь                                   | ×                 |
|------------------------------------------------|-------------------|
| Основные Прочие                                |                   |
| Имя: Web                                       |                   |
| Полное имя: Web                                |                   |
| Аутентификация 1С:Предприятия:                 |                   |
| Пароль:                                        |                   |
| Подтверждение пароля:                          |                   |
| Пользователю запрещено изменять пароль 🗌       |                   |
| Показывать в списке выбора                     |                   |
| Аутентификация операционной системы:           |                   |
| Пользователь:                                  |                   |
| Аутентификация OpenID                          |                   |
| <ul> <li>Защита от опасных действий</li> </ul> |                   |
|                                                | ОК Отмена Справка |

| Пользователь        |                                   | ×          |
|---------------------|-----------------------------------|------------|
| Основные Прочие     | ٦                                 |            |
| Доступные роли:     |                                   |            |
| 🗹 Web сервисы       |                                   |            |
| Администратор сист  | темы                              |            |
| 🗌 Добавление измене | ение подключаемого оборудования   |            |
| Информационное та   | абло курьеров                     |            |
| Информационное та   | абло на производстве              |            |
| Кассир              |                                   |            |
| Оператор            |                                   |            |
| 🗌 Оператор/Повар/Сб | борщик                            |            |
| Повар               |                                   |            |
| 🗌 Повар фаст-фуд    |                                   |            |
| 🗌 Полные права      |                                   |            |
| 🗌 Сборка            |                                   |            |
| Сохранение данных   | пользователя                      |            |
| Интерактивное откр  | рытие внешних отчетов и обработок |            |
| Пользователь        |                                   |            |
| Перминал приготовл  | ления                             |            |
| Основной интерфейс: |                                   | x          |
| Язык:               |                                   | x          |
| Режим запуска:      | Авто                              | •          |
|                     | ОК Отмен                          | на Справка |

Для доступа мобильного приложения к заказам, в справочнике «Сотрудники» надо создать сотрудника, элемент которого не должен быть помечен на удаление и должны быть заполнены следующие реквизиты:

- логин курьера;
- код доступа;
- установлен признак «Работает»;

• установлен признак «Имеет право работать с мобильным приложением «Курьер»

| 🤨 Дубровский В. (Сотрудники                                                    | ) * (1С:Предприятие)                                                                                                    | 😭 🗐 🛐 M M+ M- 🗆 🗙                  |
|--------------------------------------------------------------------------------|----------------------------------------------------------------------------------------------------|------------------------------------|
| Дубровский В. (Сотрудники<br>Дубровский В. (Сотру<br>Перейти<br>Активные столы | <ul> <li>(1СПредприятие)</li> <li>Дубровский В. (Сотрудники) *</li> <li>Записать и закрыть  <ul> <li>Фамилия И.О.: Дубровский В.</li> <li>Должность: Курьер</li> <li>Код доступа: 123</li> <li>Работает</li> <li>Разрешить снимать отчеты фискального регистратора</li> <li>Разрешить менять склад доставки</li> <li>Скрывать чужие заказы доставки</li> <li>Скрывать чужие заказы доставки</li> <li>Имеет право работать с мобильным приложением "Курьер"</li> <li>Логин курьера: QWERTY</li> </ul> </li> <li>Ресторан <ul> <li>Редактировать заказы других сотрудников</li> <li>Закрывать смену</li> <li>Вносить аванс</li> <li>Отменять пречек</li> </ul> </li> </ul> | Все действия - 2<br>Код: 000000056 |

# Настройка приложения «Удобное решение: Курьер 2.0»

Для настройки параметров подключения, необходимо нажать на кнопку выбрать «Настройка / Настройка параметров».

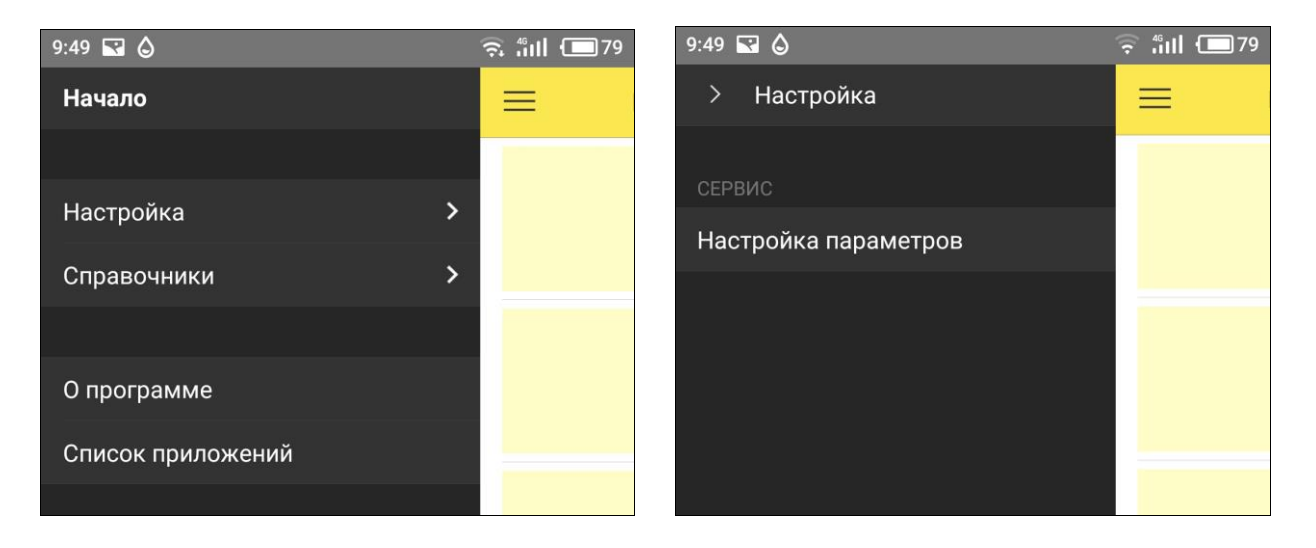

Во всех полях заполнить данными, которые назначаются системным администратором организации.

Проверить правильность всех введенных настроек, кроме Логина и Пароля пользователя можно нажав на кнопку «Проверить настройки».

| 9:49 🖬 🔕            | 🔮 🧙 fiill 💷 79   |
|---------------------|------------------|
| 📃 Настройка параме  | тров подключения |
| Проверить настройки |                  |
| Адрес сервера       | 192.168.1.2/URSD |
| Логин для сервера   | web              |
| Пароль для сервера  |                  |
| Логин пользователя  | админ            |
| Пароль пользователя |                  |
|                     |                  |

## Начало работы

Если курьер только начал свою работу и запустил приложение, на экране отобразиться кнопка начала работы «Начать работу». При нажатии на данную кнопку, приложение установит соединение с «Удобное решение: Служба доставки» и проверит правильность всех логинов и паролей, а также, предоставлены ли пользователю права на обмен данными.

|                          | 🙃 till 🔳 40                               |
|--------------------------|-------------------------------------------|
| Курьер 2.0: Рабочий стол |                                           |
| Начать работу            |                                           |
|                          |                                           |
|                          |                                           |
|                          |                                           |
|                          |                                           |
|                          |                                           |
|                          | Курьер 2.0: Рабочий стол<br>Начать работу |

Для этого в «Удобное решение: Служба доставки» в справочнике «Сотрудники» данный сотрудник не должен быть помечен на удаление и должны быть заполнены следующие реквизиты:

- логин курьера;
- код доступа;
- установлен признак «Работает»;
- установлен признак «Имеет право работать с мобильным приложением «Курьер»

| 🤏 Дубровский В. (Сотрудники) * (1С:Предприятие)                                                                                                    | 😭 🧾 🗿 M M+ M- 🗆 🗙               |
|----------------------------------------------------------------------------------------------------|---------------------------------|
| <ul> <li>Дубровский В. (Сотрудники) * (1СПредприятие)</li> <li>Дубровский В. (Сотру</li> <li>Перейти</li> <li>Активные столы</li> <li>Фамилия И.О.: Дубровский В.</li> <li>Должность: Курьер</li> <li>Код доступа: 123</li> <li>Работает</li> <li>Разрешить снимать отчеты фискального регистратора</li> <li>Разрешить менять склад доставки</li> <li>Скрывать чужие заказы доставки</li> <li>Имеет право работать с мобильным приложением "Курьер"</li> <li>Логин курьера: QWERTY</li> <li>Редактировать заказы других сотрудников</li> <li>Закрывать смену</li> <li>Вносить аванс</li> <li>Отменять пречек</li> </ul> | Все действия ▼ ② Код: 000000056 |

После успешной проверки всех параметров, на экране отобразится рабочий стол с тремя кнопками:

- «Заказы» кнопка открытия всех заказов курьера, а также свободных заказов.
- «Статистика» кнопка открытия информации о исполненных и отмененных заказах. А также, о имеющейся задолженности курьера перед организацией.
- «Закончить работу» кнопка завершает работу курьера в приложении.

| 16:45 🖼 🧐 👌 |                          | 🛜 "ill 🔲 39 |
|-------------|--------------------------|-------------|
|             | Курьер 2.0: Рабочий стол |             |
|             | Заказы                   |             |
|             | Статистика               |             |
|             | Закончить работу         |             |

## Работа с заказами

При нажатии на кнопку «Заказы», открывается список заказов курьера, а также, заказов, которые не назначены ни одному из курьеров.

| 17:00 💽                     | 6                                             |                                                                                              |          |
|-----------------------------|-----------------------------------------------|----------------------------------------------------------------------------------------------|----------|
| < C                         | 2                                             | Заказы                                                                                       | <b>⊖</b> |
| <b>45</b><br><sub>Мой</sub> | <b>041</b><br>Киров г<br>Достав               | <b>13 нояб. 16:44</b><br>, Московская ул, дом № 4<br><b>ляется</b>                           | >        |
| 75                          | <b>042</b><br>Киров г<br>Пригото              | <b>13 нояб. 16:45</b><br>, Розы Люксембург (Нововятск) ул, дом № 4, корпус 2, кв. 3<br>овлен | >        |
| <b>50</b><br>Хочу           | <b>044</b><br>Киров г<br><mark>В работ</mark> | <b>13 нояб. 16:49</b><br>, Ленина ул, дом № 2, кв. 3<br>е                                    | >        |
| 77                          | <b>043</b><br>Киров г                         | <b>13 нояб. 16:46</b><br>; Риммы Юровской ул, дом № 1, кв. 113                               | >        |

В первой колонке отображается информация об оставшемся времени, в минутах, окончания запланированного времени доставки.

Если запланированное время не вышло, ячейка отображается зеленым цветом, в противном случае ячейка отображается красным цветом.

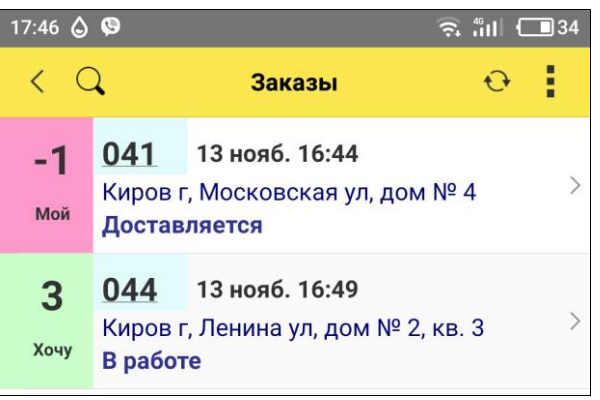

Также, в первой колонке отображается дополнительная информация о назначении заказа курьеру.

- «Хочу» признак того, курьер хочет взять этот заказ на исполнение. Окончательное решение о назначении данному курьеру заказа принимает оператор доставки.
- «Мой» заказ назначен курьеру на исполнение.

Список заказов обновляется автоматически. При необходимости, можно обновить список вручную, нажав на кнопку

В правой части списка отображается информация о номере, дате и времени заказа, адресе доставки и текущем статусе заказа.

Предусмотрены следующие статусы заказов:

- В работе заказ еще готовится или собирается.
- Приготовлен заказ приготовлен и ожидает отправки курьером
- Доставляется заказ принят на исполнение курьером
- Отменен оператором заказ был отменен оператором. При просмотре данного заказа будет указана причина отмены.

- Отменен заказ отменен курьером. При просмотре данного заказа будет указан причина отмены.
- Исполнен заказ доставлен клиенту.

При нажатии на заказ, открывается форма заказа, в котором отображается следующая информация:

- Информация о номере, дате и времени создания заказа.
- Информация, к какому времени необходимо доставить заказ.
- Вид оплаты и информация о том, оплачен заказ или нет.
- Номер телефона клиента. При нажатии на который можно позвонить клиенту или отправить СМС сообщение.

|                                    |              | 17:09 🔛 🙆 🧐                 |                 | (î: "I           |
|------------------------------------|--------------|-----------------------------|-----------------|------------------|
|                                    |              | < Клаві                     | иатура          |                  |
| :00 🖬 🧐 👌                          | र्ड, and ∎37 |                             |                 |                  |
| < Заказы                           | Хочу         | Лобавить                    | В КОНТАКТЫ      | Отправить сообщи |
| аказ 044, 13 нояб. 16:49           |              |                             |                 |                  |
| Доставить к: 13 нояб. 17:50        |              |                             |                 |                  |
| 912-737-67-67                      |              | +7                          | -912-73         | 37-67-67         |
| Киров г, Ленина ул, дом № 2, кв. 3 |              | 1                           | Pocci           | ия<br>З          |
|                                    | U            | 00                          | ABC<br>ABBI     | ; DEF<br>Г ДЕЁЖЗ |
| ид оплаты <b>Наличные</b>          |              | 4<br><sub>GHI</sub><br>ийкл | С<br>JKL<br>ОНМ | . МNО<br>П РСТУ  |
| сумма заказа                       | 250,00       | 7<br>PORS                   | 8<br>TUV        | 9<br>wxyz        |
|                                    |              | ФХЦЧ<br>*                   | шщъ<br>О        | ы ьэюя<br>#      |
| соплате                            | 250,00       | 1                           | +               | 1                |
| Оплачено                           | 0,00         | $\odot$                     | C               | $\mathbf{x}$     |
|                                    |              |                             |                 |                  |

• Адрес доставки и дополнительная информация необходимая для более быстрого нахождения конечного пункта доставки.

| Киров г, Розы Люксембург (Нововятск) ул,<br>дом № 4, корпус 2, кв. 3 | 0   |
|----------------------------------------------------------------------|-----|
| ПОДЪЕЗД: 1 ЭТАЖ: 2<br>КОД ПОДЪЕЗДА: 3<br>стучать                     | (i) |

При нажатии на кнопку \_\_\_\_\_ можно посмотреть на карте конечный пункт доставки заказа.

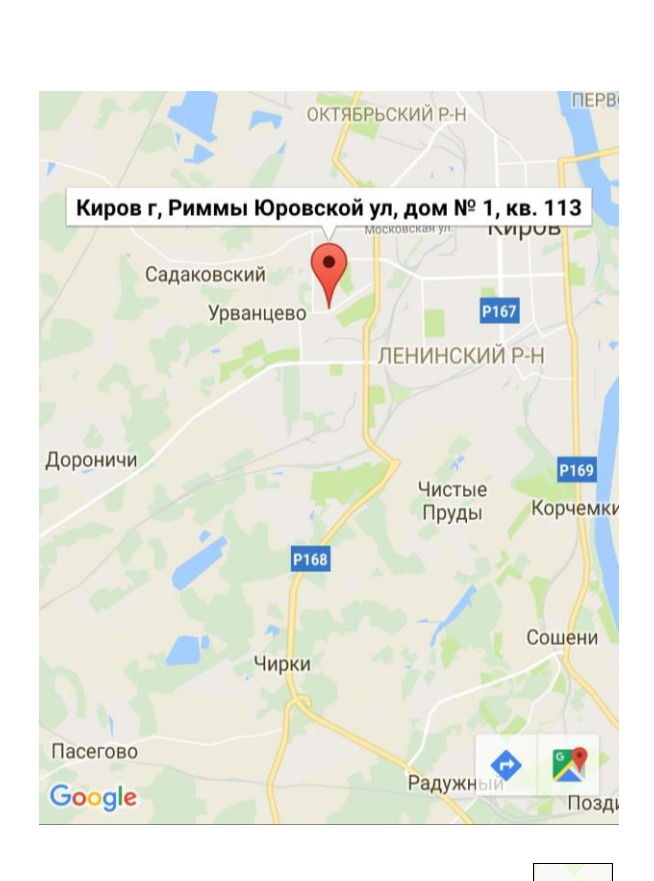

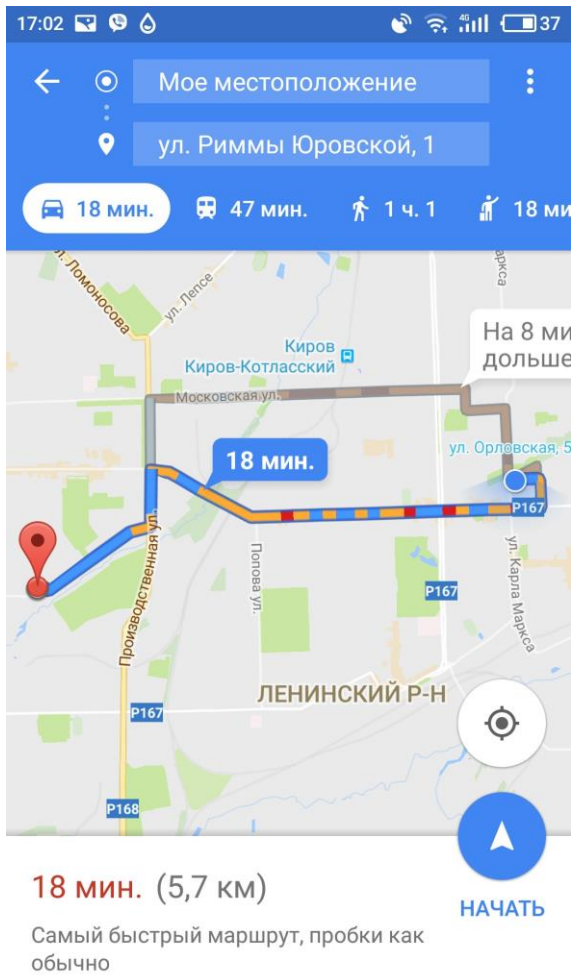

При нажатии на кнопку можно построить маршрут от текущего местонахождения курьера до адреса доставки заказа.

Также, можно воспользоваться функцией навигации по маршруту, нажав на кнопку «НАЧАТЬ».

- Информация о сумме заказа.
- Информация «К оплате» какую сумму необходимо получить от клиента.
- «Оплачено» информация о оплаченной клиентом сумме. Если вид оплаты является инкассируемым видом, т.е. курьер должен сдать сумму в кассу организации (например: наличные), то, нажав на значение данной строки, можно внести сумму оплаты и рассчитать сдачу.

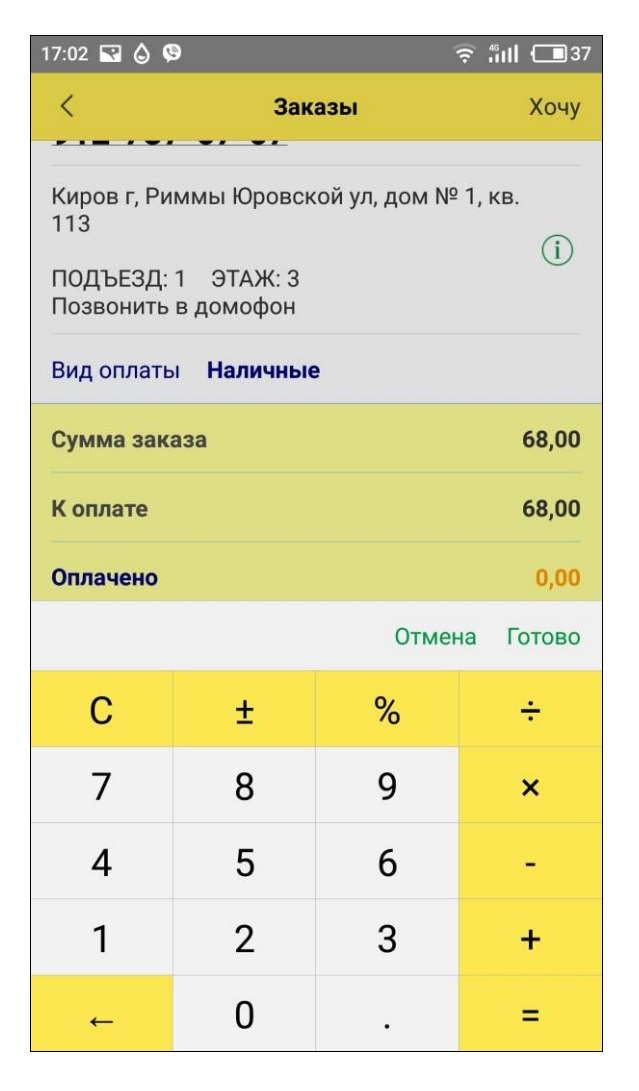

Если заказ не назначен ни одному из курьеров, можно воспользоваться кнопкой Хочу

После нажатия на данную кнопку, оператор доставки будет видеть информацию о том, что именно этот курьер изъявил желание исполнить данный заказ. Другим курьерам этот заказ уже будет не доступен. Оператор, по своему усмотрению, в любом заказе, может переназначить курьера – исполнителя.

Также, оператор может отменить заказ, при этом, в списке, данный заказ будет отображаться со статусом «Отменен оператором»

Если заказ передан курьеру на исполнение, то курьер может как исполнить заказ так и отменить его.

Доставлен

Курьеру

Для исполнения заказа нужно нажать на кнопку достаточно подтвердить исполнение данного заказа.

| < Заказы Доставлен                         |
|--------------------------------------------|
|                                            |
| Заказ 041, 13 нояб. 16:44                  |
| Доставить к: 13 нояб. 17:45                |
| 912-737-67-67                              |
| Киров г, Московская ул, дом № 4 (і)        |
| Вид оп 1С:Предприятие                      |
| Сумма Подтверждаете доставку заказа? 50,00 |
| Копла Нет Да 50,00                         |
|                                            |

Для отмены заказа, курьер должен нажать кнопку и выбрать пункт «Отменить».

После выбора пункта «Отменить», курьер должен выбрать из списка одну из причин отмены или написать новую причину отмены заказа.

Заказ, без указания причины отмены, отменить нельзя.

|                |          | 🗟 till 🗔 36 | 17.09       |              |             |                 |             |              |                    | <b>?</b>    | <b>fill</b> { |   |
|----------------|----------|-------------|-------------|--------------|-------------|-----------------|-------------|--------------|--------------------|-------------|---------------|---|
| влен           | Отменить |             | Зак         | рыть         | Q           | Прич            | ины с       | тказ         | ов                 |             |               |   |
|                |          |             | Вы          | брать        | Нов         | вая при         | чина        | отка         | 38                 |             |               |   |
|                |          |             | нен         | нашел        | 1           |                 |             |              |                    |             |               |   |
|                |          |             | нет         | дене         | г           |                 |             |              |                    |             |               |   |
| ,              |          |             |             |              |             |                 |             |              |                    |             |               |   |
| i              |          |             |             |              |             |                 |             |              |                    |             |               |   |
|                |          |             |             |              |             |                 |             |              |                    |             |               |   |
|                |          |             |             |              |             |                 |             |              |                    |             |               |   |
| 150,00         |          |             |             |              |             |                 |             |              |                    |             |               |   |
|                |          |             | 6           |              |             | -               |             |              | مل ا               |             |               |   |
| 150,00         |          |             |             | <b>)</b>     |             |                 | Ļ           |              | *                  |             |               | • |
| 150,00<br>0,00 |          |             | й           | Э<br>Ц       | y           | ш<br>к е        | џ<br>н      | r            | <b>*</b>           | щ           | 3             |   |
| 150,00<br>0,00 |          |             | й<br>Ф      | Э<br>Ц<br>Ы  | у<br>В      | т<br>к е<br>а п | •<br>н<br>р | г<br>0       | <b>☆</b><br>Ш<br>Л | щ<br>Д      | з<br>ж        |   |
| 150,00<br>0,00 |          |             | й<br>Ф      | ц<br>ы<br>я_ | у<br>в<br>ч | ке<br>ап<br>с м | р<br>и      | г<br>о<br>т_ | <b>Ф</b><br>Ш<br>Л | щ<br>д<br>б | з<br>ж<br>ю   |   |
| 150,00<br>0,00 |          |             | й<br>Ф<br>Ф | ц<br>ы<br>я  | у<br>В<br>Ч | ке<br>ап<br>см  | р<br>и      | г<br>0<br>Т  | Ф П Л              | щ<br>д<br>б | з<br>ж<br>Ю   |   |

## Статистика

При нажатии на кнопку «Статистика» откроется список, отображающий текущую информацию о проделанной работе курьера.

**ВСЕГО** – отображает информацию об общем количестве и сумме исполненных заказов.

**Наличных** – отображает информацию об общем количестве и сумме исполненных заказов, за которые курьер получил на руки денежные средства.

Сдано – отображает информацию об общем количестве и сумме исполненных заказов, за которые курьер получил на руки денежные средства и сдал их в кассу организации.

Долг – отображает информацию об общем количестве и сумме исполненных заказов, за которые курьер получил на руки денежные средства и не сдал их в кассу организации.

**ОТКАЗЫ** – отображает информацию об общем количестве и сумме отмененных заказов. В списке отказов будет отображаться информация о причинах отказов.

| 17:11 🖬 🍐 🧐                                                                             |            | 🤶 ¦iıll 💷 36 |  |  |  |  |  |  |
|-----------------------------------------------------------------------------------------|------------|--------------|--|--|--|--|--|--|
| <                                                                                       | Статистика |              |  |  |  |  |  |  |
| ↔ Обновить статистику                                                                   |            |              |  |  |  |  |  |  |
| ВСЕГО:                                                                                  | 1          | 68,00        |  |  |  |  |  |  |
| <mark>Наличных:</mark>                                                                  | 1          | 68,00        |  |  |  |  |  |  |
| Сдано:                                                                                  |            | =            |  |  |  |  |  |  |
| Долг:                                                                                   | 1          | <u>68,00</u> |  |  |  |  |  |  |
| ОТКАЗЫ                                                                                  | 1          | 150,00       |  |  |  |  |  |  |
| 1 <b>043, 13 нояб. 16:46 68,00</b><br>Киров г, Риммы Юровской ул, дом № 1, кв. ><br>113 |            |              |  |  |  |  |  |  |

При нажатии на одну из строчек, будет отображаться список заказов, входящих в данную аналитику.

# Завершение работы

По завершении работы, курьер нажимает на кнопку «Закончить работу».

Если в приложении есть не доставленные заказы, будет дополнительно задан вопрос «Есть не доставленные заказы. Все равно закрыть смену?». При утвердительном ответе будут удалены все не исполненные заказы, а также очищена вся статистика.

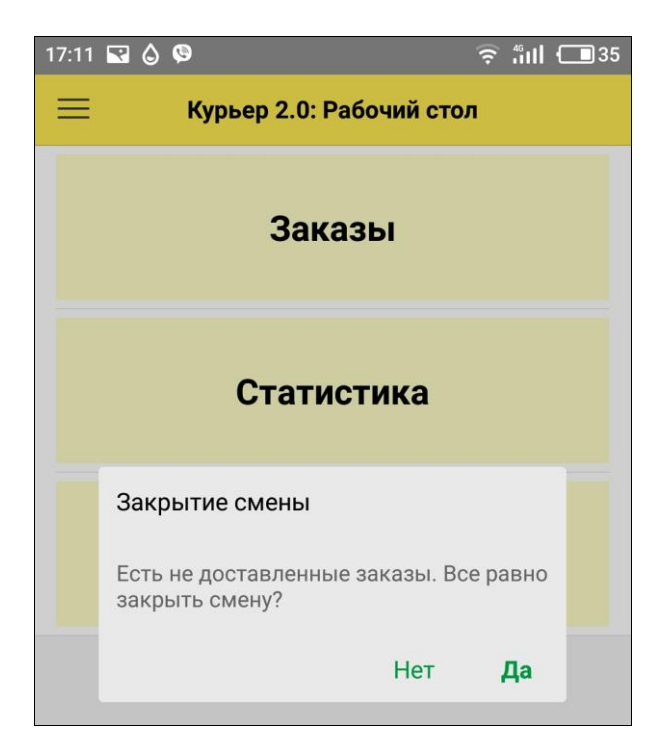